# Mitel modell 6869i IP-telefon Snabbreferensguide

# Komma igång

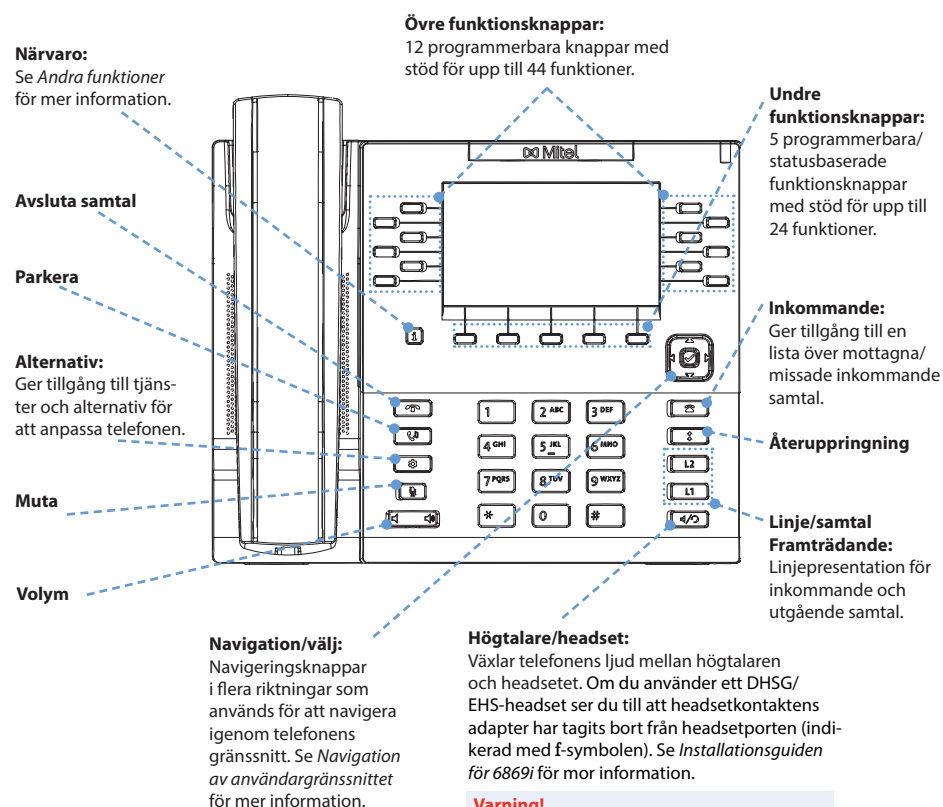

### Varning!

Headsetporten är endast avsedd för headset. Om du ansluter andra enheter till headsetporten kan telefonen skadas och garantin upphör att gälla.

# 🕅 Mitel

# Grundläggande samtalshantering

### **Ringa ett samtal**

- 1. Lyft luren, tryck en Linje -knappen eller tryck på ₄/∽ -knappen.
- 2. Slå numret på knappsatsen och tryck på funktionsknappen Ring.

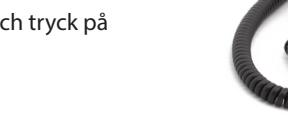

Placera luren i hållaren eller tryck på T knappen.

### Besvara ett samtal

Avsluta ett samtal

Lyft luren för att använda den eller tryck på Linje- eller d/O -knappen för handsfreeanvändning.

### Ignorera ett samtal

Tryck på -knappen eller funktionsknappen **Ignorera** när telefonen ringer om du vill ignorera det inkommande samtalet och (om konfigurerat) vidarekoppla det inkommande samtalet direkt till röstbrevlådan.

### Återuppringning

Tryck en gång på -knappen för att visa en lista över nyligen uppringda nummer. Använd navigationaknapparna Upp och Ner för att bläddra igenom posterna och tryck på Välj-knappen (eller funktionsknappen Ring) för att ringa upp det valda numret igen. Tryck två gånger på -knappen för att ringa det senast uppringda numret. \$

### Muta mikrofonen

Tryck på 🛛 💐 🚽 -knappen för att muta mikrofonenpå telefonen, headsetet eller högtalartelefonen.

### Parkera och återuppta

- 1. För att parkera ett samtal trycker du på C'D -knappen när samtalet är besvarat.
- 2. För att återuppta samtalet trycker du på 🛛 🖓 🛛 -knappen igen eller trycker på den Linje-knapp som korresponderar mot den linje där samtalet är parkerat.

Mer information om alla tillgängliga funktioner och tillval finns i Användarhandboken för 6869i IP-telefon.

58016093 REV00

# 🕅 Mitel

## Översikt över användargränssnittet

### Startskärm

Startskärmen visar datum och tid tillsammans med andra viktiga statusmeddelanden. Den är standardskärmen som visas när telefonen är i viloläge.

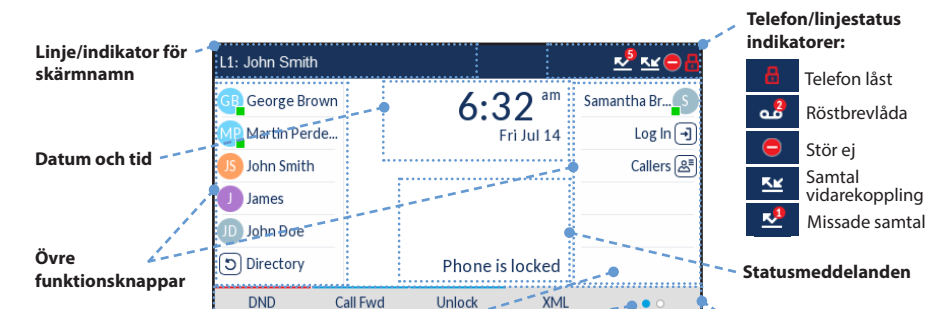

Samtalsskärm med detaljerad vy

Samtalsskärmen med detaljerad vy belyser all tillgänglig information som finns för ett specifikt samtal. Det är standardskärmen som visas för alla aktiva punkt-till-punkt-samtal.

| Personligbild       | L1: John Smith        |                 |             | – Samtalst         | imer                    |
|---------------------|-----------------------|-----------------|-------------|--------------------|-------------------------|
| Indikatorer för     | GB George Brown       | 01:01           | Samantha Br | Indikato           | rer för                 |
| samtalsstatus:      | Martin Perde Log In 🔁 |                 |             | samtalsfunktioner: |                         |
| Parkerat            | JS John Smith         | 🛛 🕼 ((k Hi-Q 💿  | Callers 윤   | ₿                  | TLS/SRTP<br>kryptering  |
| 🖌 Inkommande samtal | James                 | Francois Dupont |             | <b>(</b> Hi-Q      | Mitel Hi-Q <sup>™</sup> |
| ∠ Utgående samtal   | JD John Doe           | +4969435559200  |             |                    | Aktiv VoIP              |
| 🖧 Konferenssamtal   | Directory             |                 |             |                    | inspelning              |

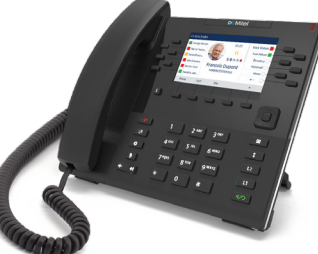

Nedre funktionsknappar

Punkter indikerar antalet "sidor" för funktionsknapp och dess relativa position.

-====

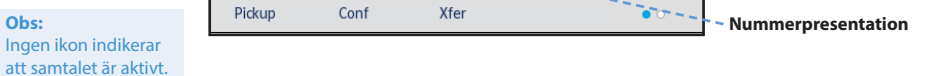

## Skärm för linjeval

Fler funktionsknappar:

Skärmen för linjeval låter dig enkelt visa de linjer som är i används och välja en linje att utföra åtgärder på.

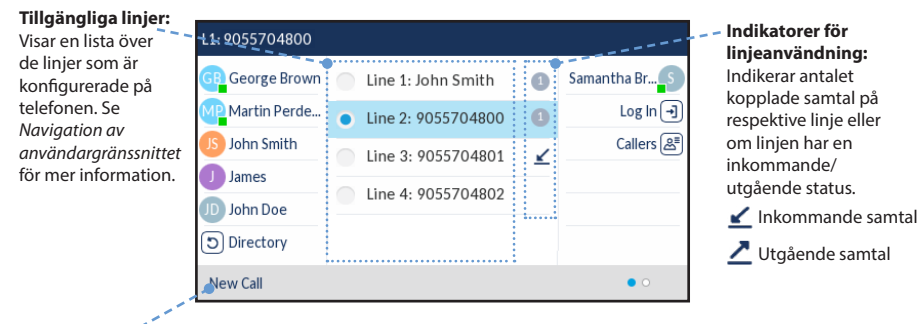

### Knapp för nytt samtal:

När en linje inte används visas en Nytt samtal:-knapp vilken låter dig ringa ut med den valda linjen.

# Samtalsskärm med multivy

Samtalsskärm med multivy låter dig hantera dina samtal mer effektivt när du har fler än ett samtal. Det är särskilt användbart i scenarior med vidarekopplingar och konferenser. All relevant information från samtalsskärmen med detaljerad vy är också tillgänglig på samtalsskärm med multivy men information för två samtal kan ses samtidigt.

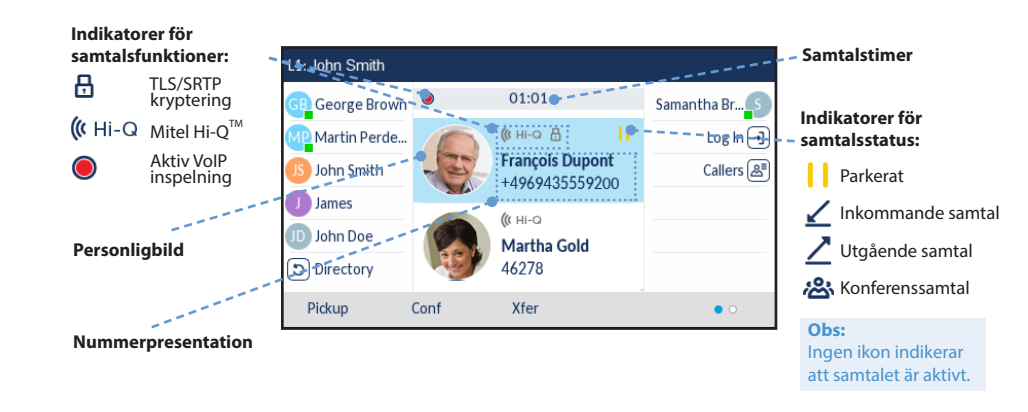

# 🕅 Mitel

# Navigation av användargränssnitt

**Obs:** 

eller pågående samtal.

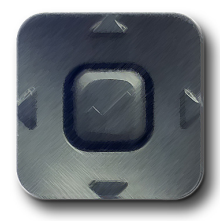

Navigation av användargränssnittet utförs enkelt med navigationsknapparna som finns ovan knappen lista över uppringare. Vänster och höger navigeringsknapp används för att växla till de olika skärmarna och upp- och nedknapparna används för att markera och bläddra igenom de olika linjerna/samtalen på respektive skärm. Figuren nedan ger en visuell representation av de olika skärmarna och användargränssnittets beteende när en navigeringsknapp trycks ned.

Samtalsskärm med detaljerad vy finns bara att tillgå vid minst ett påbörjat eller pågående samtal. Samtalsskärm med multivy finns bara att tillgå vid minst ett påbörjat

# Startskärm

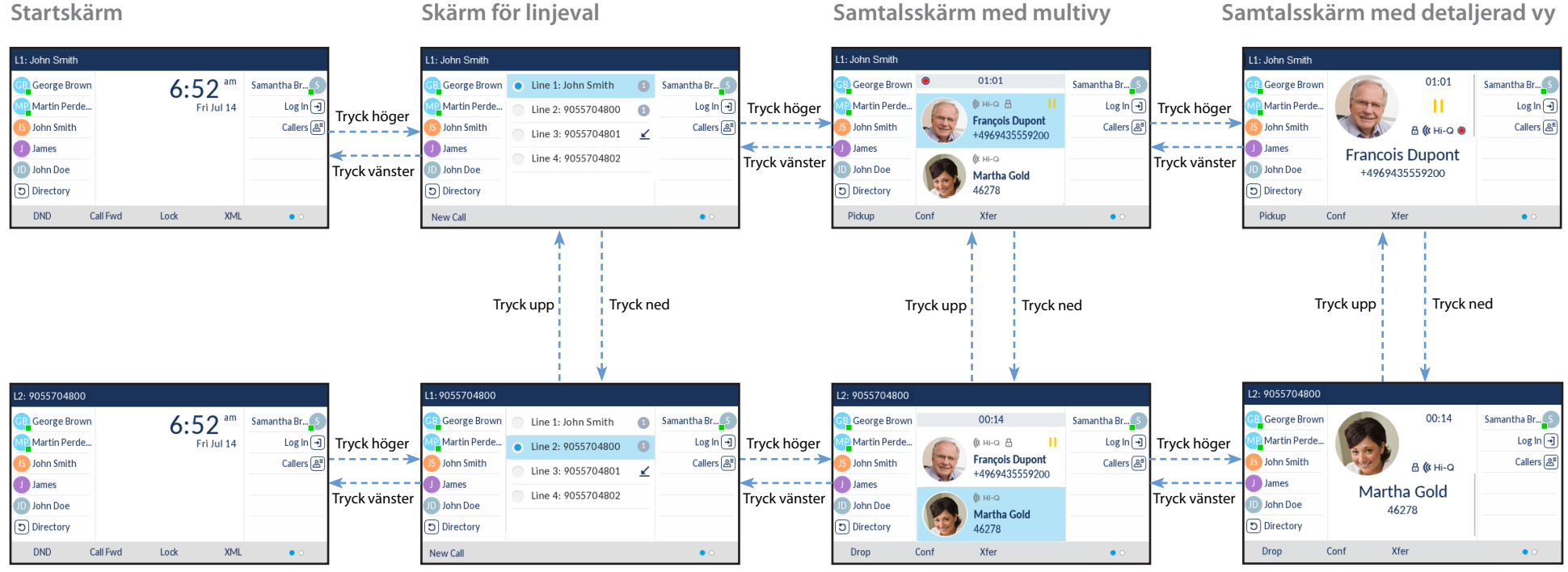

🕅 Mitel

# **Avancerad samtalshantering**

Med IP-telefonen 6869i kan du vidarekoppla samtal och anordna konferenssamtal enkelt och bekvämt.

### **Obs:**

Vidarekoppling och konferenssamtal kan initieras från bådesamtalsskärm med detaljerad vy och samtalsskärm med multivy.

### Överföra samtal

- 1. Se till att du har ett aktivt samtal som du vill vidarekoppla.
- 2. Om du redan är uppkopplad till mottagaren av vidarekopplingen, tryck på navigationsknapparna Upp eller Ner för att markera mottagaren och tryck på funktionsknappen Xfer för att slutföra vidarekopplingen av samtalet. ELLER

Om du inte är uppkopplad mot mottagaen, tryck på Xfer-funktionsknappen, ange

# 🕅 Mitel

# Andra funktioner

Använda närvaroknappen

Närvaroknappen används för att komma åt skärmarna med kontaktinformation, som ger detaljerad information om respektive fält med upptagetlampor (BLF efter englelskans Busy Lamp Field) eller kortnummer till kontakt.

- 1. Tryck på **i** -knappen på startskärmen.
- 2. Tryck på en övre funktionsknapp som är konfigurerad med funktionalitet för BLF eller kortnummer. Skärmen med kontaktinformation kommer att visas.

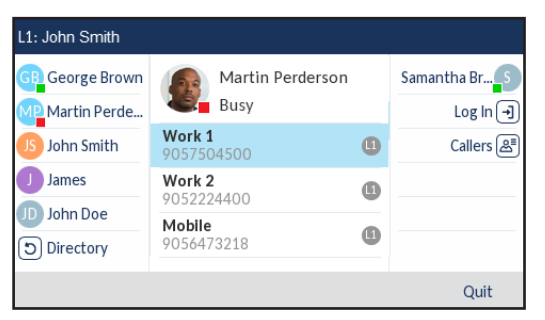

mottagarens nummer och tryck på funktionsknappen Ring. Tryck när som helst på funktionsknappen Xfer igen för att slutföra samtalsöverföring.

### Konferenssamtal med tre deltagare

- 1. Se till att du har ett aktivt samtal med en av de som du vill skapa ett konferenssamtal med.
- 2. Om du redan är uppkopplad till parten som du vill ha ett konferenssamtal med, tryck på navigationsknapparna Upp eller Ner för att markera konferanspartenoch tryck på funktionsknappen Konf-funktionsknappen för att slutföra 3-partskonferensen. ELLER

Om du inte är uppkopplad mot parten som du vill ha ett konferenssamtal med, tryck på funktionsknappen Konf-funktionsknappen, ange konferensens telefonnummer och tryck på funktionsknappen Ring. Tryck när som helst på funktionsknappen Konf igen för att slutföra 3-partskonferensen.

### **Obs:**

Om 3-partskonferensen lyckas, kommer 🙈 -ikoner att visas i indikatorområdet för samtalsstatus till båda konferensdeltagarna.

#### **Obs**:

### För att byta till en annan kontakt trycker du helt enkelt på den önskade BLF:en eller snabbknappen.

### 3. Tryck på Välj-knappen för att ringa ett samtal med kontaktens

standardtelefonnummer. Om du vill ringa ett annat telefonnummer som är anslutet till kontakten (om tillämpligt) markerar du önskat telefonnummer med navigationsknapparna Up eller Ned och trycker på Välj-knappen.

### Använda katalogen

- 1. Tryck på den funktionsknapp som konfigurerats med katalogfunktionalitet för att komma åt katalogen.
- 2. Bläddra genom listorna med att trycka på navigationsknapparna Upp eller Ned eller ange tecken med knappsatsen för att använda sökfunktionen.
- 3. När önskad post har markerats trycker du på funktionsknappen Välj för att ringa upp kontaktens standardtelefonnummer. Om du vill ringa ett annat telefonnummer som är kopplat till posten (om tillämpligt), tryck då på **höger** navigeringsknapp, markera önskat telefonnummer med navigationsknapparna Upp eller Ned och tryck på Väljknappen.

### Använda listan med samtalshistorik

- 1. Tryck på 🔹 -knappen för att komma till samtalshistorikfunktionen.
- 2. Bläddra igenom listan genom att trycka på navigeringsknapparna Upp eller Ned. Om du vill se ytterligare postinformation, tryck på Höger navigationsknapp.
- 3. Tryck på Välj-knappen för att ringa respektive kontakt.

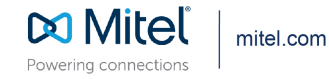

Copyright 2020, Mitel Networks Corporation. All Rights Reserved. The Mitel word and logo are trademarks of Mitel Networks Corporation, including itself and subsidiaries and authorized entities. Any reference to third party trademarks are for reference only and Mitel makes no representation of ownership of these marks.